Veuillez cliquer sur le lien suivant : <u>https://ubc.vubizlearning.com</u>

Il faut crée un nouveau compte avec votre numéro UBC dessous **"premier utilisateur de temps."** Vous pouvez le trouver sur votre carte de formation ou votre carte de travail. Si vous ne le trouvez pas, vous pouvez contacter le Local.

Après avoir créé votre compte, cliquez sur **"Course Catalogue"** et regardez les cours disponibles en français. Suivez l'option **"Santé et Sécurité**" pour trouver le cours **« La sensibilisation à la santé et la sécurité**"

Dès que vous avez fini, s'il vous plait, envoyez-nous une copie/capture d'écran du certificat donné au fin du questionnaire pour qu'on mette à jour votre dossier. Vous pouvez le trouver dessous **"My Completed Training."** 

P.S : Assurez-vous de fermer l'onglet une fois que vous avez terminé votre formation afin de pouvoir accéder à la rubrique "**My Completed Training**".